# Quick reference guide for suppliers

Logging in or signing up to SAP Ariba

Having an organisation profile in the Sydney Water Ariba system enables supplier contacts (initially the selfregistration request contact) to receive an Ariba-system generated registration invitation email. This email can be used to link an existing Ariba account or create a new Ariba account to link with us which enables suppliers to access supplier questionnaires and sourcing opportunities. When successfully awarded work, the same account can be used to establish a trading relationship with us on the SAP Business Network to manage purchase orders (POs).

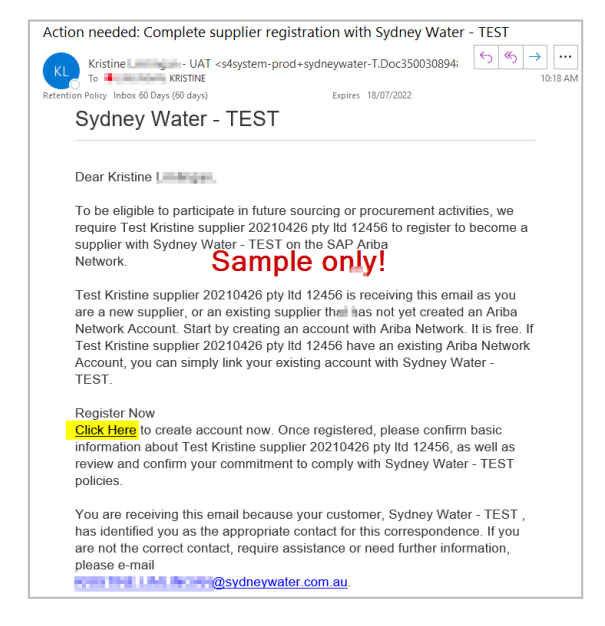

#### Example of an Ariba registration invitation email for accessing our supplier questionnaires and sourcing opportunities

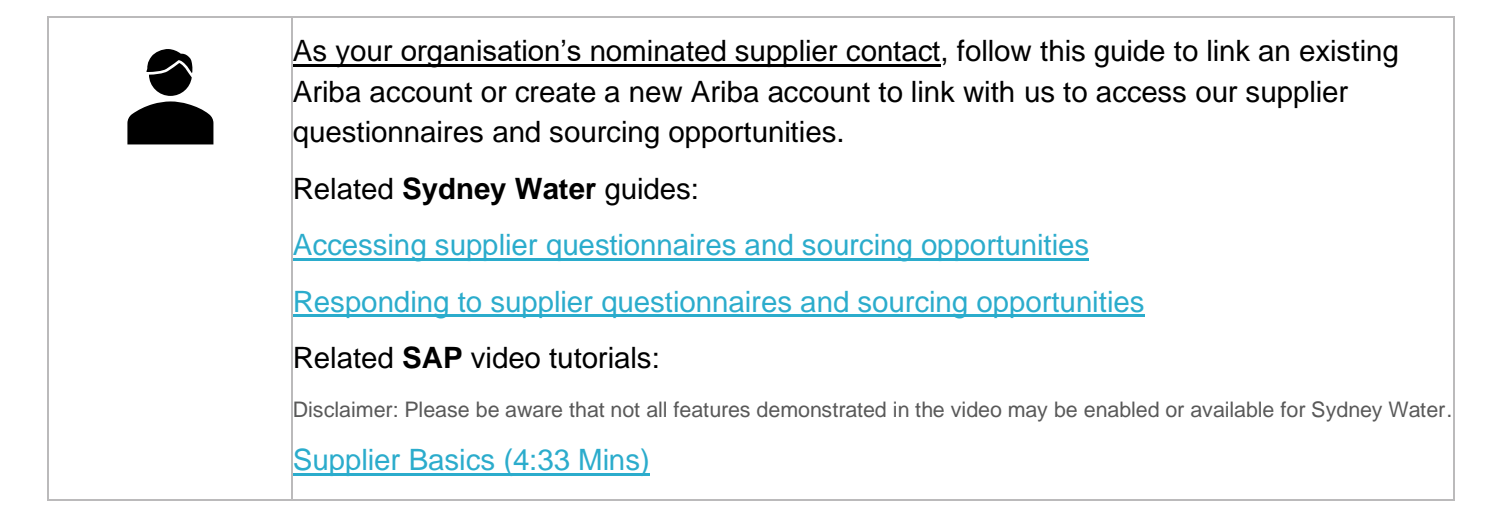

Sydney

WAT ~R

## 1. Click the link Click here in the email

Click the link **Click Here** in the registration invitation email to log in or sign up to an Ariba account.

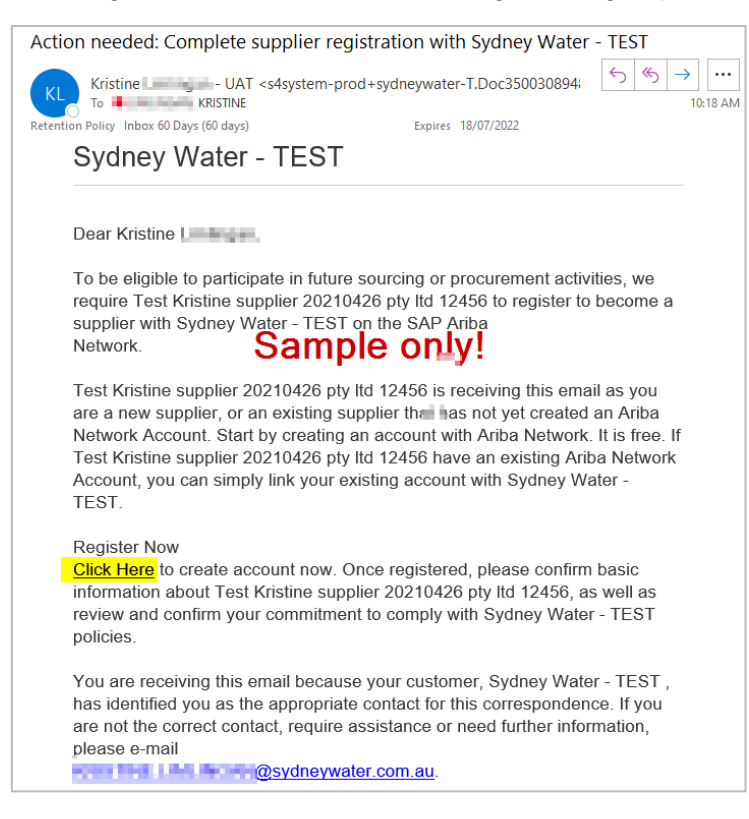

If you have not linked an Ariba account with us, you will be directed to the **Ariba Proposals and Questionnaires** Log in / Sign up page. Refer to <u>Decide whether to log in or sign up</u> for guidance.

# 2. Decide whether to log in or sign up

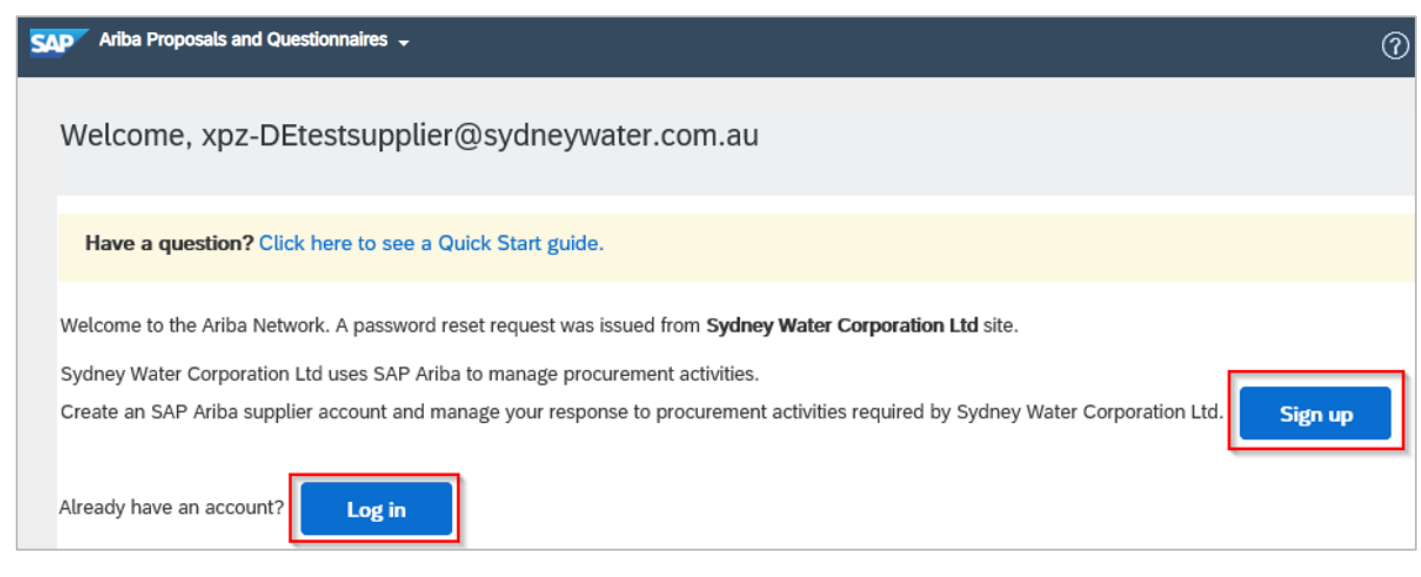

Whether you choose to log in or sign up, understand that this account is for Ariba, and not unique with your organisation's relationship with us. You may already be using an existing account with other customers and decide to add us as a new customer in this account. In the same manner, you can sign up and create a new Ariba account to link with us and add more customers under this account later.

#### Important information:

When you are successfully awarded work, suppliers are strongly encouraged to use an enterprise account to leverage the <u>full capability of SAP Business Network</u> for managing our POs.

- If you have an existing enterprise account, you may use the same account to link with us. Proceed to Log in.
- If you have an existing standard account, we recommend creating a separate account to link with us by
  proceeding to <u>Sign up</u>. The account will be created as standard by default, but this can be upgraded to
  an enterprise account later for exchanging PO transactions at no extra cost, as long as the account is
  used only for supplier fee-exempt customers like us.
- You can link the existing standard account and the enterprise account created for us by <u>creating account</u> <u>hierarchy</u>. See also <u>Topics about account hierarchies</u>.
- If you are new to Ariba, proceed to <u>Sign up</u>. If invited to register with another customer via Ariba in the future, we recommend creating a separate account for this customer and then setting up account hierarchy.

# 3. Log in

You should be directed to the Ariba log in page where you can enter your existing Ariba credentials.

Enter your username and password.

Click Username or Password if you have forgotten your username or password, respectively.

Note that username is case-sensitive.

| SAP Ariba 📉                           |
|---------------------------------------|
| Supplier Login                        |
| xpz-proctestsupplier2@sydneywater.com |
|                                       |
| Login<br>Forgot Usemame or Password   |

Proceed to Validate that Sydney Water is added as a customer in your Ariba account.

## 4. Sign up

Signing up for an Ariba account via a registration invitation email results in the following:

- 1. An Ariba account is created for your organisation, <u>not</u> for you as an individual user.
- 2. The Ariba account created for your organisation is linked with the customer organisation who sent the registration invitation, i.e., Sydney Water.

If you are unsure whether your organisation has an existing Ariba account, proceed with sign up and review potential duplicate accounts that will be flagged by the system during the final step of the sign up process.

SAP Ariba recommends providing as much information as possible to improve relationships with your current customers and to increase your chances of finding new customers. However, you are only required to complete fields marked with an asterisk (\*).

#### 4.1 Provide company information

| Create account<br>First, create an SAP Ariba : | upplier account, then complete questionnaires required by | Create account and continue                                                                         | Cancel |
|------------------------------------------------|-----------------------------------------------------------|----------------------------------------------------------------------------------------------------|--------|
| Sydney Water Corporation                       | Ltd.                                                      |                                                                                                    |        |
| Company informat                               | ion                                                       |                                                                                                    |        |
| Company Name: *                                | TEST IGNORE Procurement Supplier                          | * Indicates a required field                                                                        |        |
| Country: *                                     | Australia [AUS] 🗸 🗸                                       | If your company has more than<br>one office, enter the main office                                  |        |
| Address: *                                     | 1 Smith St                                                | address. You can enter more<br>addresses such as your shipping<br>address, billing address or other |        |
|                                                | Line 2                                                    | addresses later in your company<br>profile.                                                         |        |
| City: *                                        | Parramatta                                                |                                                                                                    |        |
| State: *                                       | New South Wales [AU-NSW] V                                | -                                                                                                   |        |
| Postal Code: *                                 | 2150                                                      |                                                                                                    |        |

#### 4.2 Provide user account information

This is the information that you will use to log in to Ariba once account is created.

- 1. The email address is defaulted to the email address to which the registration invitation was sent to.
- 2. You may choose to have your email address as your username. Note that username is case-sensitive.
- 3. If error is encountered indicating that the **username** already exists, it is likely that you have an existing Ariba account.
  - Create a new username if you intend to create a new Ariba account to link with us by unticking **Use my email as my username** and nominating a username instead.
  - Otherwise, go to Click the link Click here in the email then Log in using your existing username.

| User account infor | mation                                                                |                                                                                              |
|--------------------|-----------------------------------------------------------------------|----------------------------------------------------------------------------------------------|
| Name:*             | Kristine Test Supplier 2                                              | <ul> <li>Indicates a required field</li> <li>SAP Ariba Privacy</li> <li>Statement</li> </ul> |
| Email:*            | xpz@sydneywater.com.au Tick this option if you want to use your email |                                                                                              |
| Username:*         | Use my email as my username address as your username.                 | Must be in email format(e.g                                                                  |

#### 4.3 Provide standard business information required by SAP Ariba

- 1. Provide the categories of products and services supplied by your organisation, as well as ship-to or service locations.
- 2. Enter your ABN (Australian Business Number).
- 3. If available, enter DUNS Number (Data Universal Number System).

Note: You can add your company's <u>DUNS number</u> to only one account. If you plan to have multiple accounts, leave the DUNS number blank during registration.

| Tell us more about y           | our business                              |                                             |                         |
|--------------------------------|-------------------------------------------|---------------------------------------------|-------------------------|
| Product and Service*           | Enter Product and Service Categories      | Add                                         | -or- Browse             |
| Categories.                    | Crane vehicles X                          |                                             |                         |
| Ship-to or Service Locations:* | Enter Ship-to or Service Location         | Add                                         | -or- Browse             |
|                                | New South Wales - Australia X Australia X |                                             |                         |
| ABN Number:                    | 09876543210                               | Enter your 11 digit A<br>Business Number (A | Australian<br>ABN).     |
| DUNS Number:                   | Optional                                  | Enter the nine-digit<br>by Dun & Bradstree  | number issued<br>t. (j) |

# 4.4 Read and agree to the Terms of Use and SAP Ariba Privacy Statement

Read and agree to the Terms of Use and SAP Ariba Privacy Statement by ticking the boxes and click on **Create account and continue.** 

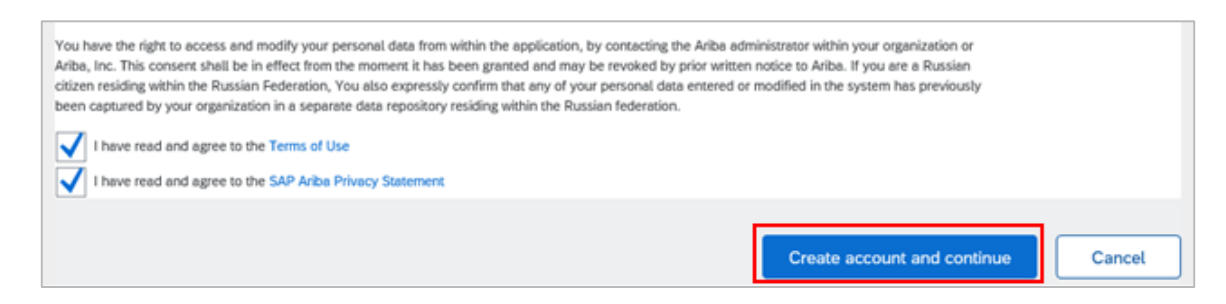

#### 4.5 Email domain confirmation

The supplier may get an email domain confirmation box when the already existing Ariba account with an email domain is different from the email domain that is being signed up for. If confirmed that the supplier can proceed, click **Yes.** 

| CONFIRM DOMAIN                               |                             |                     |
|----------------------------------------------|-----------------------------|---------------------|
| The domain you specified does not match your | company's domain. Do you st | ill want to use it? |
|                                              |                             |                     |
|                                              | Nor                         |                     |
|                                              | Yes                         | NO                  |

#### 4.6 Review duplicate accounts

Ariba will check the account to be created with existing accounts in the system and will present potential existing duplicate account/s. You should review potential duplicates. Click on **Review accounts**.

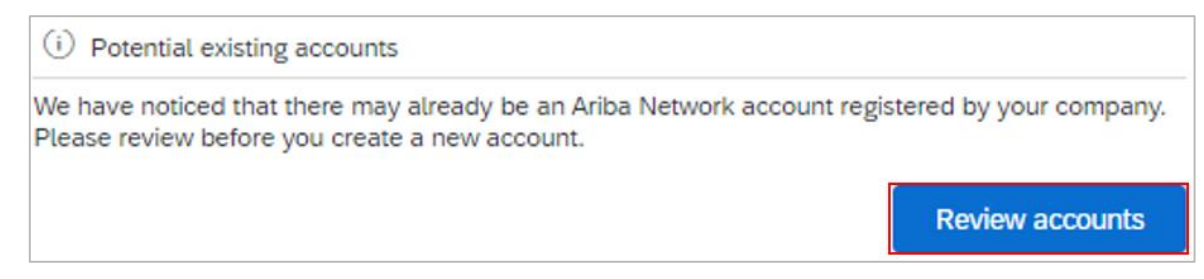

#### Click the ellipsis ooo then View profile.

| eview duplicate Acc                                                                                                    | count                                                                                                   |                                                                                                    |                                                       |                   |                                 |                                                                             |
|----------------------------------------------------------------------------------------------------|----------------------------------------------------------------------------------------------------|----------------------------------------------------------------------------------------------------|-------------------------------------------------------|-------------------|---------------------------------|-----------------------------------------------------------------------------|
| We noticed that your comp<br>• You can log in the accour<br>• Or, you can view the prof<br>• Or, if there is no match, y | any may already regist<br>nt you are associated w<br>file and contact the acc<br>rou can Continue Accou | er an Ariba Network account, p<br>vith<br>ount administrator from there<br>unt Creation and we will progra | olease review the match resu<br>ess your registration | ults below, then: |                                 |                                                                             |
| Or, you can Go back to p                                                                                                 | revious page                                                                                            |                                                                                                    |                                                       |                   |                                 |                                                                             |
| Match Based On                                                                                                    |                                                                                                    |                                                                                                    |                                                       |                   |                                 |                                                                             |
| COMPANY NAME                                                                                                    | E-MAIL ADDRES                                                                                           | is                                                                                                    | DUNS NO.                                              | TAX ID            | ADDRESS                         |                                                                             |
| One applies feet                                                                                                    | provide and                                                                                             | @gmail.com                                                                                                 |                                                       | LDDEW             | New South Wales, Australia 2150 |                                                                             |
| 20 search results four                                                                                                   | nd   Search More                                                                                        |                                                                                                    |                                                       |                   |                                 |                                                                             |
| SUPPLIER NAME                                                                                                    | COUNTRY 🖨                                                                                               | STATE ⇔                                                                                                    | DUNS 🔤                                                | SUPPLIER ANID ♦   | COUNT OF RELATIONSHIPS<br>⇔     | ACTIONS                                                                     |
| the supplement                                                                                                    | AUS                                                                                                    | New South Wales                                                                                            | ă.                                                    | 40000044          |                                 | 000                                                                         |
| Plant Nat Nonsporter<br>University (c)                                                                                   | AUS                                                                                                    | New South Wales                                                                                            |                                                       | 441010104234      | ш                               | View profile<br>Please view profile<br>and contact admin if<br>you need to. |

#### 4.6.1 Identify genuine duplicate account

If you identify any genuine duplicates, stop, and reach out to the administrator of the already existing Ariba account. Click on **Contact Admin.** 

| Supplier profile                        |                                                              |                       |
|-----------------------------------------|--------------------------------------------------------------|-----------------------|
| Last Updated: 30 Apr 2020               |                                                              | Contact Agimin Cancel |
| Parramatta New South Wales<br>Australia | Overall:<br>RATING 1:<br>RATING 2:<br>RATING 3:<br>RATING 4: |                       |

Complete the form and click Send Email. Confirmation banner will appear.

| Contact Your Account Admin                   | strator                                                                                                    |
|----------------------------------------------|----------------------------------------------------------------------------------------------------|
| Review the following information and make of | edits as necessary. Click Send Email to send this message to the account administrator.                                                                                                    |
| Your Name: *                                 | Ki                                                                                                    |
| Your Company Name:*                          | D                                                                                                    |
| Your Email Address: *                        | and the second data and the second data and the se |
| Your Phone Number:                           | USA 1 🗸                                                                                                    |
| Your Message: *                              | Hello,<br>I recently attempted to register an account on Ariba Network. During registration, SAP Ariba searched and returned your<br>account as a match.<br>Please contact me to determine if I should be using this account.<br>Thank you.                                                                                                    |
|                                              | Cancel Send Email                                                                                                    |
|                                              | ✓ Your message has been sent successfully.                                                                                                    |

The company administrator will receive an email and should get in touch with you. The company administrator should create you as a user under the existing account which will trigger an invitation email. Click Log in option from the invitation email. You may also choose to select Contact Admin if you require further information before deciding to proceed with account creation.

If you do not hear back from the Company Administrator, proceed to Continue Account Creation. Should any duplicates be identified at a later stage, you will be able to consolidate your accounts. Email businessconnect@sydneywater.com.au if you decide to link a different Ariba account with us.

If the Ariba administrator listed has left the organisation, you should restore account administration rights to claim back the account.

#### 4.6.2 Continue account creation

If you are satisfied that the suggested duplicate account is not a real duplicate, click Continue Account Creation.

**Review duplicate Account** We noticed that your company may already register an Ariba Network account, please review the match results below, then · You can log in the account you are associated with

- Or, you can view the profile and contact the account administrator from there
   Or, if there is no match, you can Continue Account Creation and we will progress your registration
- Or, you can Go back to previous page

Agree to the Privacy Statement then click Submit.

| Ariba Proposals and Questionaire - Standard Account                                                                                                    | Ø                              | ?                             | KS                           |
|----------------------------------------------------------------------------------------------------|--------------------------------|-------------------------------|------------------------------|
| Account Security                                                                                                    |                                |                               |                              |
| Privacy Statement                                                                                                    |                                |                               |                              |
| SAP documents its approach to processing of personal data related to use of the Ariba Network in the SAP Ariba Privacy Statement for Cloud Services which is part of the agreement betwee<br>Ariba, Inc. for use of the Ariba Network. By checking the following checkbox and clicking Submit, you expressly agree and understand that Your data entered into this system may be transfe<br>affiliates including Ariba, Inc., and the SAP hosted computer systems (currently located primarily in the U.S.), in accordance with the SAP Ariba Privacy Statement, the Terms of Use between<br>company, and applicable law. | en your<br>rred to<br>1 Ariba, | organiz<br>SAP SE<br>Inc. and | ation and<br>, SAP<br>I your |
| Cookies: This site uses cookies to store information on your computer or device. Some cookies are essential to make our site work; others help us improve the user experience or provide ac<br>side from the device you are using, you are consenting to the placement of these cookies on that device. Read more about our use of cookies in the SAP Ariba Privacy Statement.                                                                                                    | ided sec                       | urity. B                      | y using the                  |
| I have read and I acknowledge the Cookie Notice. Further, I acknowledge that my personal data will be processed as described in the SAP Ariba Privacy Statement Policy.                                                                                                    |                                |                               |                              |
|                                                                                                    | [                              | S                             | ubmit                        |

# 5. Validate that Sydney Water is added as a customer in your Ariba account

Once linked and when logged in, we will appear as a customer in the **Ariba Proposals and Questionnaires** solution menu in the top left corner. Click on **More...** if **Sydney Water** is not displayed by default.

| Ariba Proposals and Questionnaires 🗸 | Standard Account | Get enterprise account | Ę | ? | ? | MD |
|--------------------------------------|------------------|------------------------|---|---|---|----|
| SYDNEY WATER                         |                  |                        |   |   |   |    |

## 6. Support

| Sydney<br>WATER | Did not find what you're looking for? Access all Sydney Water supplier support resources here.     |
|-----------------|----------------------------------------------------------------------------------------------------|
| Sydney<br>WATER | To get assistance specific to your situation, contact us at<br>businessconnect@sydneywater.com.au. |
| SAP             | For SAP product documentation and supplier support, visit the <u>SAP Help Centre</u> .             |